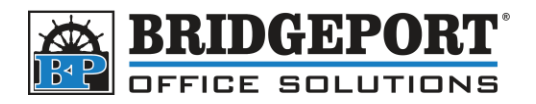

The following information applies to the Bizhub:

- C203/C253/C353/C451/C550/C650
- 361/421/601/601/751
- 1. Select the Utility/Counter button on the right side of the control panel
- 2. Select #1 One Touch/User Box Registration
- 3. Select #1 Create One-Touch Destination
- 4. Select #1 Address Book
- 5. Then you select what you want... If you want

## To set up Email

- 1. Select the **Email** button
- 2. Select New in bottom left
- 3. Enter name
- 4. Select Index Make sure to select favorites if you want it to be on main page
- 5. Select OK
- 6. Enter the email address you want
- 7. Select **OK** in bottom right
- 8. And... your done!

## To set up Fax

- 1. Select Fax button
- 2. Enter a name in the name field
- 3. Select Index make sure to select favorites if you want it to be on main page
- 4. Select **OK**
- 5. Select Address enter fax
- 6. Select Line Settings if you need to make it international
- 7. Select **OK** in bottom right
- 8. And... your done!

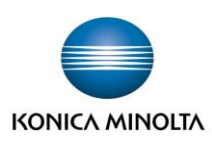